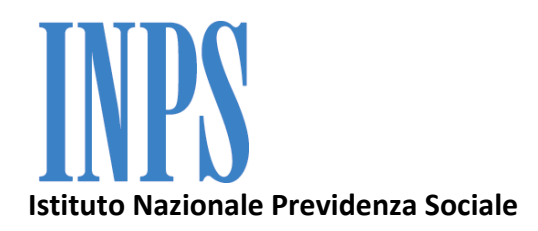

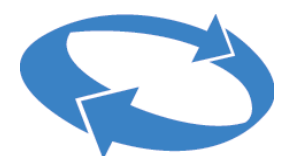

Direzione Centrale Entrate Direzione Centrale Sistemi Informativi e Tecnologici

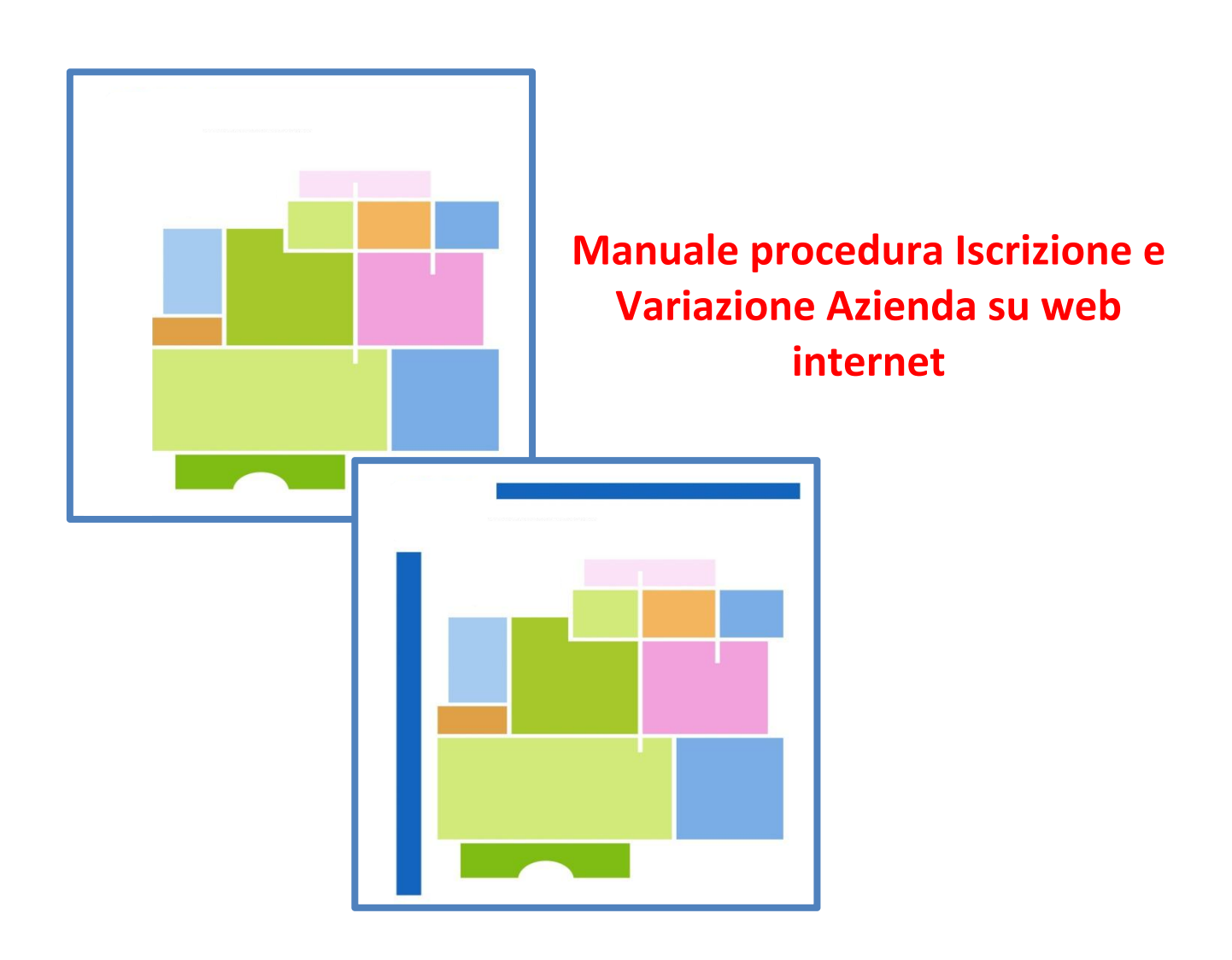

Versione 25/6/2014

# SOMMARIO

| PREMESSA                                                                                                    | 3                                 |
|----------------------------------------------------------------------------------------------------|-----------------------------------|
| PROCEDURA DI ISCRIZIONE E VARIAZIONE AZIENDA. AUTENTICAZIONE                                                                                                    | 4                                 |
| Configurazione browser                                                                                                    | 4                                 |
| ISCRIZIONE NUOVA AZIENDA                                                                                                    | 6                                 |
| Dati anagrafici                                                                                                    | 7                                 |
| DATI GENERALI                                                                                                    | 9                                 |
| Inserimento del codice ateco 2007                                                                                                    | 9                                 |
| Inserimento delle altre informazioni                                                                                                    | 9                                 |
| Soggetti collegati                                                                                                    | 11                                |
| QUESTIONARIO PER INQUADRAMENTO CONTRIBUTIVO                                                                                                    | 12                                |
| RIEPILOGO E INQUADRAMENTO                                                                                                    | 12                                |
| Attività economica e caratteristiche aziendali che non consentono l'inquadramento automatizzato:                                                                                                    | 13                                |
| Attività economica e caratteristiche aziendali che consentono l'inquadramento automatizzato:                                                                                                    | 13                                |
| INVIO EVENTUALI ALLEGATI                                                                                                    | 15                                |
|                                                                                                    |                                   |
| VARIAZIONE DATI AZIENDALI                                                                                                    | 16                                |
| VARIAZIONE DATI AZIENDALI                                                                                                    | <b>16</b><br>17                   |
| VARIAZIONE DATI AZIENDALI<br>Variazione di indirizzo<br>Sospensione/riattivazione/cessazione                                                                                                    | <b>16</b><br>17<br>18             |
| VARIAZIONE DATI AZIENDALI<br>VARIAZIONE DI INDIRIZZO<br>Sospensione/riattivazione/cessazione<br>VARIAZIONE ATTIVITA' ESERCITATA                                                                                                    | <b>16</b><br>17<br>18<br>19       |
| VARIAZIONE DATI AZIENDALI<br>Variazione di indirizzo<br>Sospensione/riattivazione/cessazione<br>Variazione attivita' esercitata<br>Variazione denominazione e/o forma giuridica                                                                                                    | <b>16</b><br>17<br>18<br>19<br>19 |
| VARIAZIONE DATI AZIENDALI<br>VARIAZIONE DI INDIRIZZO<br>SOSPENSIONE/RIATTIVAZIONE/CESSAZIONE<br>VARIAZIONE ATTIVITA' ESERCITATA<br>VARIAZIONE DENOMINAZIONE E/O FORMA GIURIDICA<br>VARIAZIONE INDIRIZZO POSTA ELETTRONICA CERTIFICATA                                                                                                    |                                   |
| VARIAZIONE DATI AZIENDALI.<br>VARIAZIONE DI INDIRIZZO.<br>SOSPENSIONE/RIATTIVAZIONE/CESSAZIONE<br>VARIAZIONE ATTIVITA' ESERCITATA<br>VARIAZIONE ATTIVITA' ESERCITATA<br>VARIAZIONE DENOMINAZIONE E/O FORMA GIURIDICA<br>VARIAZIONE INDIRIZZO POSTA ELETTRONICA CERTIFICATA<br>VARIAZIONE INDIRIZZO POSTA ELETTRONICA CERTIFICATA                                                                                                    |                                   |
| VARIAZIONE DATI AZIENDALI.<br>VARIAZIONE DI INDIRIZZO.<br>SOSPENSIONE/RIATTIVAZIONE/CESSAZIONE .<br>VARIAZIONE ATTIVITA' ESERCITATA .<br>VARIAZIONE DENOMINAZIONE E/O FORMA GIURIDICA .<br>VARIAZIONE DENOMINAZIONE E/O FORMA GIURIDICA .<br>VARIAZIONE INDIRIZZO POSTA ELETTRONICA CERTIFICATA .<br>VARIAZIONE DATI DI RECAPITO DEI SOGGETTI COLLEGATI .<br>CONSULTAZIONE RICHIESTE E RICEVUTE DI TRASMISSIONE .                                                                                                    |                                   |
| VARIAZIONE DATI AZIENDALI<br>VARIAZIONE DI INDIRIZZO.<br>SOSPENSIONE/RIATTIVAZIONE/CESSAZIONE .<br>VARIAZIONE ATTIVITA' ESERCITATA .<br>VARIAZIONE DENOMINAZIONE E/O FORMA GIURIDICA .<br>VARIAZIONE DENOMINAZIONE E/O FORMA GIURIDICA .<br>VARIAZIONE INDIRIZZO POSTA ELETTRONICA CERTIFICATA .<br>VARIAZIONE DATI DI RECAPITO DEI SOGGETTI COLLEGATI .<br>CONSULTAZIONE RICHIESTE E RICEVUTE DI TRASMISSIONE .<br>COMUNICAZIONE UNITÀ OPERATIVA/ACCENTRAMENTO CONTRIBUTIVO .                                                                                                    |                                   |
| VARIAZIONE DATI AZIENDALI.<br>VARIAZIONE DI INDIRIZZO.<br>SOSPENSIONE/RIATTIVAZIONE/CESSAZIONE .<br>VARIAZIONE ATTIVITA' ESERCITATA .<br>VARIAZIONE ATTIVITA' ESERCITATA .<br>VARIAZIONE DENOMINAZIONE E/O FORMA GIURIDICA .<br>VARIAZIONE INDIRIZZO POSTA ELETTRONICA CERTIFICATA .<br>VARIAZIONE INDIRIZZO POSTA ELETTRONICA CERTIFICATA .<br>VARIAZIONE DATI DI RECAPITO DEI SOGGETTI COLLEGATI .<br>CONSULTAZIONE RICHIESTE E RICEVUTE DI TRASMISSIONE .<br>COMUNICAZIONE UNITÀ OPERATIVA/ACCENTRAMENTO CONTRIBUTIVO                                                                                                    |                                   |
| VARIAZIONE DATI AZIENDALI<br>Variazione di indirizzo<br>Sospensione/riattivazione/cessazione<br>Variazione attivita' esercitata<br>Variazione denominazione e/o forma giuridica<br>Variazione indirizzo posta elettronica certificata<br>Variazione indirizzo posta elettronica certificata<br>Variazione dati di recapito dei soggetti collegati<br>Consultazione richieste e ricevute di trasmissione<br>COMUNICAZIONE UNITÀ OPERATIVA/ACCENTRAMENTO CONTRIBUTIVO<br>Comunicazione unità operativa<br>Inserimento manuale                                                                                                   |                                   |
| VARIAZIONE DATI AZIENDALI.<br>VARIAZIONE DI INDIRIZZO.<br>SOSPENSIONE/RIATTIVAZIONE/CESSAZIONE .<br>VARIAZIONE ATTIVITA' ESERCITATA .<br>VARIAZIONE DENOMINAZIONE E/O FORMA GIURIDICA .<br>VARIAZIONE DENOMINAZIONE E/O FORMA GIURIDICA .<br>VARIAZIONE INDIRIZZO POSTA ELETTRONICA CERTIFICATA .<br>VARIAZIONE INDIRIZZO POSTA ELETTRONICA CERTIFICATA .<br>VARIAZIONE DATI DI RECAPITO DEI SOGGETTI COLLEGATI .<br>CONSULTAZIONE RICHIESTE E RICEVUTE DI TRASMISSIONE .<br>COMUNICAZIONE UNITÀ OPERATIVA/ACCENTRAMENTO CONTRIBUTIVO .<br>COMUNICAZIONE UNITÀ OPERATIVA .<br>Inserimento manuale                             |                                   |
| VARIAZIONE DATI AZIENDALI<br>VARIAZIONE DI INDIRIZZO<br>SOSPENSIONE/RIATTIVAZIONE/CESSAZIONE<br>VARIAZIONE ATTIVITA' ESERCITATA<br>VARIAZIONE ATTIVITA' ESERCITATA<br>VARIAZIONE DENOMINAZIONE E/O FORMA GIURIDICA<br>VARIAZIONE INDIRIZZO POSTA ELETTRONICA CERTIFICATA<br>VARIAZIONE INDIRIZZO POSTA ELETTRONICA CERTIFICATA<br>VARIAZIONE DATI DI RECAPITO DEI SOGGETTI COLLEGATI<br>CONSULTAZIONE RICHIESTE E RICEVUTE DI TRASMISSIONE<br>COMUNICAZIONE UNITÀ OPERATIVA/ACCENTRAMENTO CONTRIBUTIVO<br>COMUNICAZIONE UNITÀ OPERATIVA<br>Inserimento manuale<br>Caricamento mediante file<br>Modifiche alle unità operative |                                   |

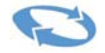

# PREMESSA

La procedura di iscrizione e variazione aziende è stata aggiornata con l'adozione della classificazione delle attività economiche ATECO 2007 in sostituzione della precedente catalogazione Istat 1991. La procedura consente di inserire l'attività economica per la quale l'impresa o il professionista che la assiste chiede di aprire una posizione contributiva in relazione all'attività svolta dai dipendenti: la ricerca può essere effettuata mediante l'inserimento del codice ATECO 2007 così come contenuto nel "Manuale INPS di classificazione datori di lavoro"; in alternativa è possibile effettuare una ricerca per parole chiave.

La procedura consente inoltre la consultazione e la trasmissione delle variazioni anagrafiche relative alla posizione contributiva e la riproduzione delle ricevute delle istanze telematiche trasmesse.

Con il presente manuale si illustrano le novità introdotte e si forniscono le istruzioni operative per l'utilizzo dell'applicativo.

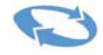

# **PROCEDURA DI ISCRIZIONE E VARIAZIONE AZIENDA.**

# AUTENTICAZIONE

L'accesso alla procedura avviene mediante identificazione dell'utente secondo gli standard previsti per l'autenticazione all'accesso dei servizi INPS.

Nella pagina http://www.inps.it, sezione "Servizi Online" – "Per tipologia di utente", dovrà essere selezionata la voce "Aziende, consulenti e professionisti" e richiamata la funzione "Servizi per le aziende e consulenti". Verrà richiesta l'immissione del proprio codice fiscale e del PIN.

Completata correttamente l'autenticazione, nella pagina "Servizi per le aziende e consulenti" sono disponibili i seguenti servizi:

- Iscrizione Nuova azienda
- Variazione Dati aziendali
- Consultazione richieste
- Comunicazione unità operativa/Accentramento contributivo
- Menu

| INPS facile - Inform            | nazioni Servizi Online                                                                                                    | ٩                                                                                                    |                                           | TROVA |
|---------------------------------|----------------------------------------------------------------------------------------------------|----------------------------------------------------------------------------------------------------|-------------------------------------------|-------|
| HOME > SERVIZI > AUTENTICAZIONE |                                                                                                    |                                                                                                    |                                           |       |
|                                 |                                                                                                    |                                                                                                    |                                           |       |
|                                 | Autenticazione con PIN Auten<br>L'area a cui stai accedendo è riservat.<br>Per l'accesso ai servizi autenticati è n<br>rilasciato dall'INPS oppure, in alternat | ticazione con CNS<br>a ad utenti registrati.<br>ecessario il possesso di un codice PIN<br>iva, di una Carta Nazionale dei Servizi (CNS). | <u>Istruzioni per l'Accesso</u>           |       |
|                                 | Carta por<br>Taccesso<br>Inservice Inservice Inservice                                                                                                    | Codice Fiscale<br>PIN<br>PIN                                                                                                    | Hai smarrito il tuo PIN?<br>ccedi annulla |       |
|                                 |                                                                                                    |                                                                                                    |                                           |       |

#### **CONFIGURAZIONE BROWSER**

Per il corretto funzionamento della pagina occorre disattivare il "blocco dei pop-up".

Se l'utente ha installato il software "Windows Internet Explorer 10", potrebbero verificarsi delle anomalie nella fase di visualizzazione dei codici ATECO 2007 e delle relative relative descrizioni. In questo caso occorre modificare le impostazioni personalizzate del browser mediante "Ripristino delle impostazioni avanzate".

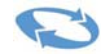

| Opzioni Internet                                                                                                    |                                 |               |               | ? 🛛      |
|----------------------------------------------------------------------------------------------------|---------------------------------|---------------|---------------|----------|
| Generale                                                                                                    | Protezione                      | Privacy       | C             | Intenuto |
| Connessioni                                                                                                    | Progr                           | rammi         | Ava           | nzate    |
| Impostazioni                                                                                                    |                                 |               |               |          |
| <ul> <li>Accesso facilitato</li> <li>Abilita la navigazione con cursore per le nuove finestre e s</li> <li>Espandi sempre testo alternativo per le immagini</li> <li>Reimposta il livello di zoom per le nuove finestre e schede</li> <li>Reimposta la dimensione del testo su media durante lo zoc</li> <li>Reimposta la dimensione del testo su media per le nuove f</li> <li>Sposta il cursore di sistema con le modifiche di attivazione;</li> <li>Elementi multimediali</li> <li>Abilita ridimensionamento automatico delle immagini</li> <li>Mostra immagini</li> <li>Mostra segnaposto per il download delle immagini</li> <li>Retinatura immagine</li> <li>Biproduci animazioni in pagine Weh*</li> </ul> |                                 |               |               |          |
| *Pichiede up riavvio di Interpet Explorer                                                                                                    |                                 |               |               |          |
|                                                                                                    |                                 | Ripristina im | postazioni av | anzate   |
| Reimposta Intern                                                                                                    | et Explorer                     |               |               |          |
| Ripristina le imp<br>valori predefinil                                                                                                    | iostazioni di Internet I<br>:i. | Explorer sui  | Reimpo        | osta     |
| Utilizzare questa opzione solo se il browser non è più utilizzabile.                                                                                                    |                                 |               |               |          |
| Alcune impostazioni sono gestite dall'amministratore del sistema.                                                                                                    |                                 |               |               |          |
|                                                                                                    | ОК                              |               | nnulla        | Applica  |

Occorre anche selezionare "Reimposta Internet Explorer" selezionando anche la voce "Elimina Impostazioni Personali". Dopo aver effettuato quest'ultima operazione occorre, dopo aver chiuso il browser, per rendere effettive le modifiche, reimpostare la "Home page automatica" qualora fosse precedentemente selezionato un altro valore.

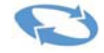

# **ISCRIZIONE NUOVA AZIENDA**

La procedura propone l'inserimento del codice fiscale dell'azienda da iscrivere, che viene sottoposto ai controlli di validità formale. E' necessaria la sottoscrizione della dichiarazione di responsabilità riportata nell'immagine.

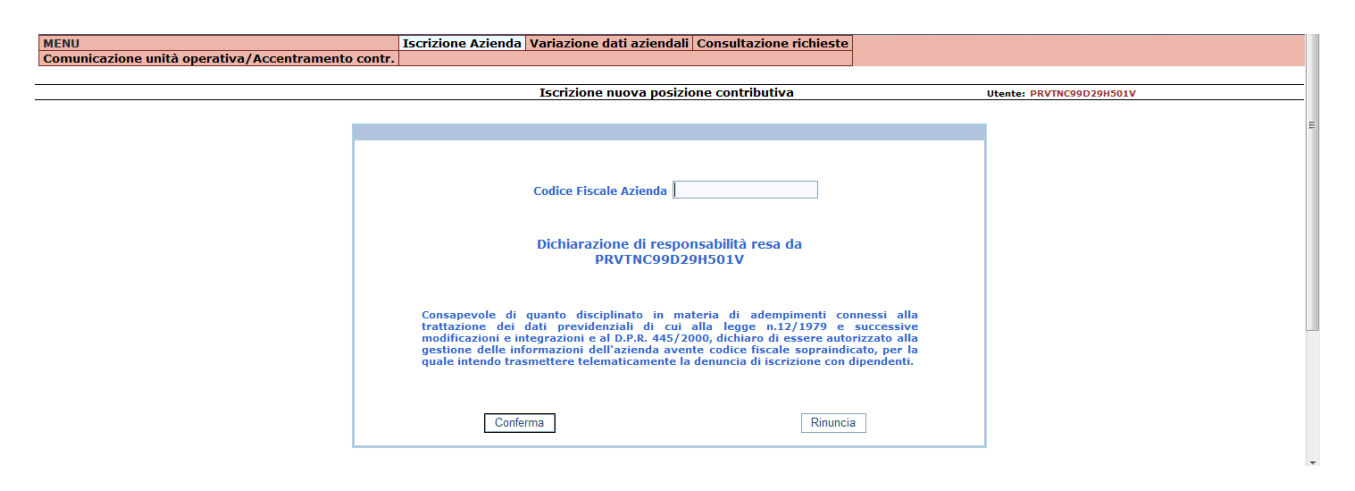

Cliccando sul tasto "conferma", viene effettuata una ricerca sugli archivi centrali dell'INPS per verificare l'eventuale presenza del codice fiscale immesso. In caso di riscontro positivo (codice fiscale già presente) la procedura evidenzia il messaggio "Risultano posizioni contributive già accese per le seguenti province (con l'indicazione dell'elenco). Procedere ugualmente?".

Nel caso in cui nella stessa provincia (ad es. Torino) sia già aperta una posizione contributiva, il sistema propone il seguente messaggio e non consente di proseguire oltre.

| ſ | Messaggio | dalla pagina Web                                                                                          |
|---|-----------|----------------------------------------------------------------------------------------------------|
|   | 1         | Risultano posizioni contributive gia' accese per la stessa provincia.<br>Rivolgersi alla sede di : TORINO |
|   |           | ОК                                                                                                    |

Se in relazione al codice fiscale inserito è già presente una posizione contributiva in altra provincia, aperta per lo svolgimento dello stesso tipo di attività, dovrà essere utilizzata quella stessa posizione. In questo caso quindi non dovrà essere aperta una nuova posizione contributiva. I dati relativi alla nuova Unità operativa nella quale opereranno i dipendenti andranno inseriti nella sezione **"Comunicazione unità"** operativa".

Al termine dei controlli il sistema propone la pagina di inserimento dei dati anagrafici.

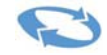

In questa pagina devono essere inseriti i dati identificativi dell'azienda da iscrivere.

|                   |                     | Iscrizione n    | uova posizione contributiva | - Dati anagrafici | Utente: #RVTNC99D29H501V |     |
|-------------------|---------------------|-----------------|-----------------------------|-------------------|--------------------------|-----|
| Codice Fiscale    | PRVTNC80A01L219Z    |                 | Copia Partita IVA           | Partita IVA       |                          | ]   |
| Cognome           | PROVE               |                 | Nome                        | TECNICHE          |                          |     |
| Vatura Giuridica  | IMPRESA INDIVIDUALE | •               |                             |                   |                          |     |
|                   |                     |                 | Sede legale o altro indir   | izzo              |                          |     |
| Prefisso stradale | VIA VECCHIA ·       | Indirizzo       | STRADA                      |                   | Numero Civico            | 260 |
| CAP               | 10071               | Comune          | MILANO                      | •                 |                          |     |
| Sigla provincia   | то                  | Numero Telefono |                             |                   |                          |     |
| -Mail MAIL        | _DANAG@GMAIL.COM    |                 |                             |                   |                          |     |
| EC Azienda PEC    | DANAG@GMAIL.COM     |                 |                             |                   |                          |     |

Se l'impresa è già presente negli archivi dell'INPS, alcuni dati risultano precompilati ed eventualmente non modificabili; in particolare tutti i dati già certificati dal Registro Impese non possono essere modificati. Alcune informazioni (il prefisso stradale e il comune) sono state standardizzate; pertanto l'utente potrà selezionare la voce da inserire in un apposito menù a tendina proposto a video. Inserendo il CAP, la procedura decodifica in maniera automatica il comune, la provincia e la sede di competenza territoriale. Nel caso in cui ad un CAP sono associati più comuni (la cui competenza territoriale risulta appartenere a volte anche a Direzioni INPS diverse), viene proposto all'utente un ulteriore pannello nel quale sono rappresentate le associazioni tra CAP, Comune e Direzione INPS di riferimento. La scelta di un CAP e del relativo Comune dove viene svolta l'attività lavorativa con dipendenti (comunemente detta "Sede operativa") determina la Direzione INPS di competenza territoriale a cui verrà attribuita la matricola aziendale in corso di prenotazione.

Descrizione dettagliata dei campi e funzioni presenti nella pagina:

| Codice Fiscale    | Il dato non va inserito. Viene automaticamente copiato dalla pagina precedente.                                                                                                    |  |  |
|-------------------|----------------------------------------------------------------------------------------------------|--|--|
| Tasto funzione    | "Copia Partita IVA". Il tasto funzionale si attiva se il codice fiscale immesso è<br>riferito ad una persona giuridica (11 caratteri numerici) e riporta lo stesso<br>valore nel campo Partita IVA.                                                                                 |  |  |
| Partita IVA       | Il campo prevede l'inserimento di 11 caratteri numerici. Se il codice fiscale<br>immesso è riferito ad una persona giuridica (11 caratteri numerici) e coincide<br>con la partita IVA attribuita all'azienda, può essere attivata la funzione "Copia<br>Partita IVA".               |  |  |
| Cognome/Nome      | Il campo contiene i dati anagrafici del titolare                                                                                                    |  |  |
| Ragione sociale   | Il campo contiene la ragione sociale dell'azienda. Nel caso il dato sia già stato certificato dal Registro delle imprese, il campo potrebbe risultare già precompilato.                                                                                                    |  |  |
| Natura giuridica  | Il campo prevede l'inserimento della forma giuridica dell'azienda (es. Ditta,<br>Società in nome collettivo, ecc.) scelta da un elenco proposto a video. Nel caso<br>il dato sia già stato certificato dal Registro delle imprese, il campo potrebbe<br>risultare già precompilato. |  |  |
| Prefisso stradale | Il campo prevede l'inserimento del prefisso stradale della sede operativa dell'azienda (es. Via, Piazza, ecc.) scelto da un elenco proposto a video.                                                                                                    |  |  |
| Indirizzo         | Il campo prevede l'inserimento dell'indirizzo della sede operativa dell'azienda.                                                                                                    |  |  |

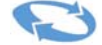

| Numero civico                                                                                                    | Il campo prevede l'inserimento del numero civico dell'indirizzo della sede operativa dell'azienda.                                                                                                    |
|----------------------------------------------------------------------------------------------------|----------------------------------------------------------------------------------------------------|
| САР                                                                                                    | Il campo prevede l'inserimento del CAP dell'indirizzo della sede operativa<br>dell'azienda. Individuato il comune corrispondente, la procedura compilerà<br>automaticamente i campi "Sigla Provincia" e "Sede di competenza". |
| Il campo prevede l'inserimento del Comune dell'indirizzo della se           Comune         dell'azienda. Individuato il CAP corrispondente, la procedura com<br>automaticamente i campi "Sigla Provincia" e "Sede di competenza |                                                                                                    |
| Sigla provincia                                                                                                    | Il dato non va inserito. Viene automaticamente compilato dalla procedura in base al Comune indicato.                                                                                                    |
| Numero Telefono                                                                                                    | Il campo prevede l'inserimento del numero di telefono della sede operativa dell'azienda.                                                                                                    |
| E-mail                                                                                                    | Il campo è obbligatorio qualora il soggetto non abbia obbligo di PEC (ad es.<br>condomini) e contiene l'indirizzo email dell'azienda.                                                                                         |
| PEC                                                                                                    | Il campo è obbligatorio e contiene l'indirizzo PEC dell'azienda.                                                                                                    |

Per proseguire nell'inserimento delle informazioni, l'utente selezionerà la funzione "Pagina successiva" presente in basso a destra. La procedura effettuerà i controlli previsti sui dati inseriti e proporrà la pagina dei dati generali.

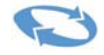

## **DATI GENERALI**

In questa sezione devono essere inserite le informazioni relative all'attività economica svolta con dipendenti e per la quale si sta richiedendo l'apertura della posizione contributiva.

| Iscrizi                                                 | one nuova posizione contrib | utiva – Dati generali | Utente: PRVTNC99D29H501V            |
|---------------------------------------------------------|-----------------------------|-----------------------|-------------------------------------|
| ATECO                                                   |                             |                       |                                     |
| Filtra per codice: Filtra per descrizione:              |                             |                       |                                     |
| Seleziona:                                              |                             |                       |                                     |
| Denominazione dipendenza/Sito produttivo PROVE TECNICHE |                             |                       |                                     |
| Numero dipendenti Data inizio attività con dipendenti   |                             |                       |                                     |
| Invio corrispondenza presso sede operativa              |                             |                       | Copia Sede Operativa da Sede Legale |
|                                                         | Sede operativa dell'i       | impresa               |                                     |
| Prefisso stradale 🔹                                     | Indirizzo                   |                       | Numero Civico                       |
| CAP                                                     | Comune                      | •                     |                                     |
| Sigla provincia Sede di competenza                      | Numero Telefono             |                       |                                     |
| Num. Tel. Alternativo Riferimento Internet              |                             |                       |                                     |
| Numero Fax 0321888888888                                |                             |                       |                                     |
| Al menu principale                                      |                             |                       | Pagina precedente Pagina successiva |

#### **INSERIMENTO DEL CODICE ATECO 2007**

La ricerca va effettuata inserendo nel campo "Filtra per codice" il codice ATECO 2007 contenuto nel "Manuale INPS di classificazione datori di lavoro" relativo all'attività svolta con l'utilizzo di dipendenti, ovvero con parole chiave inserite nel campo "Filtra per descrizione". Nel campo sottostante, denominato "Seleziona", verrà visualizzato il primo codice ATECO che contiene la parola inserita. Per espandere l'elenco e consultare tutte le possibili opzioni, occorre cliccare sulla freccia a destra del campo. Occorrerà selezionare con il mouse il codice ATECO 2007 di interesse.

L'elenco generale di tutti gli ATECO 2007 gestiti dalla procedura è visualizzabile cliccando sulla freccia a destra, senza inserire alcun dato nei campi di ricerca e corrisponde al contenuto del "Manuale INPS di classificazione datori di lavoro".

#### **INSERIMENTO DELLE ALTRE INFORMAZIONI**

Le altre informazioni da inserire sono riepilogate nella tabella che segue.

| Denominazione<br>dipendenza/Sito<br>produttivo | Nel campo "Denominazione dipendenza/Sito produttivo" può essere specificata<br>la denominazione del sito (ad es. "Bar Europa").                                                                                                    |
|------------------------------------------------|----------------------------------------------------------------------------------------------------|
| Numero dipendenti                              | Il campo prevede l'inserimento del numero dei dipendenti assunti.                                                                                                    |
| Data inizio attività con<br>dipendenti         | Si inserisce la data da cui ha avuto inizio l'attività con dipendenti per quella<br>posizione contributiva. Non sarà possibile ottenere l'inquadramento<br>automatizzato per una nuova iscrizione inviata oltre 45 giorni dalla data di<br>inizio dell'attività con dipendenti. In tal caso l'inquadramento sarà effettuato<br>dalla sede competente, previa verifica amministrativa, ovvero ispettiva<br>qualora se ne ravvisi l'opportunità. |
| Invio corrispondenza<br>presso sede operativa  | Il campo risulta compilato di default e consente l'invio della corrispondenza<br>presso la sede operativa. Deselezionando la casella, la corrispondenza verrà<br>inviata presso la sede legale.                                                                                                    |
| Tasto funzione                                 | <b>"Copia sede operativa da Sede legale"</b> . Nel caso in cui la sede operativa corrisponda alla sede legale, il tasto consente di agganciare i dati già inseriti.                                                                                                    |
| Prefisso stradale                              | Il campo prevede l'inserimento del prefisso stradale della sede operativa dell'azienda (es. Via, Piazza, ecc.) scelto da un elenco proposto a video.                                                                                                    |
| Indirizzo                                      | Il campo prevede l'inserimento dell'indirizzo della sede operativa dell'azienda.                                                                                                    |
| Numero civico                                  | Il campo prevede l'inserimento del numero civico dell'indirizzo della sede operativa dell'azienda.                                                                                                    |

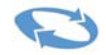

| САР                                                                                                    | Il campo prevede l'inserimento del CAP dell'indirizzo della sede operativa dell'azienda. Individuato il comune corrispondente, la procedura compilerà automaticamente i campi "Sigla Provincia" e "Sede di competenza". |  |  |
|----------------------------------------------------------------------------------------------------|----------------------------------------------------------------------------------------------------|--|--|
| Il campo prevede l'inserimento del Comune dell'indirizzo della sede ope<br>dell'azienda. Individuato il CAP corrispondente, la procedura compilerà<br>automaticamente i campi "Sigla Provincia" e "Sede di competenza". |                                                                                                    |  |  |
| Sigla provincia                                                                                                    | Il dato non va inserito. Viene automaticamente compilato dalla procedura in base al Comune indicato.                                                                                                    |  |  |
| Sede di competenza                                                                                                    | In funzione del CAP inserito viene proposta la sede INPS di riferimento per<br>quella posizione contributiva                                                                                                    |  |  |
| Numero Telefono II campo prevede l'inserimento del numero di telefono della sede o dell'azienda.                                                                                                    |                                                                                                    |  |  |
| Numero Telefono<br>alternativo                                                                                                    | E' possibile inserire un ulteriore riferimento telefonico.                                                                                                    |  |  |
| Riferimento internet II campo consente di inserire un riferimento internet dell'azienda                                                                                                    |                                                                                                    |  |  |
| Numero FaxIl campo prevede l'inserimento del numero di fax della sede operativ<br>dell'azienda.                                                                                                    |                                                                                                    |  |  |

Per proseguire nell'inserimento delle informazioni, l'utente selezionerà la funzione "Pagina successiva" presente in basso a destra. La procedura effettuerà i controlli previsti sui dati inseriti e proporrà la pagina dei dati generali. Nel caso non siano stati compilati tutti i campi obbligatori, il sistema proporrà un avviso contenente le informazioni mancanti.

| Messaggio | dalla pagina Web                                                                                                    |
|-----------|----------------------------------------------------------------------------------------------------|
| <u> </u>  | Il campo 'Numero Dipendenti ' è obbligatorio.<br>Il campo 'Numero Dipendenti ' deve essere un numero compreso tra 1<br>e 1000000.<br>Il campo 'Data Inizio Attività con dipendenti ' è obbligatorio. |
|           | ОК                                                                                                    |

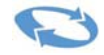

## **SOGGETTI COLLEGATI**

In questa pagina devono essere inserite le informazioni relative ai soggetti collegati all'azienda.

| MENU                                    | Iscrizione Azienda Variazione dati aziendali Consultazione richieste |                                                                 |
|-----------------------------------------|----------------------------------------------------------------------|-----------------------------------------------------------------|
| Comunicazione unità operativa/Accentran | nento contr.                                                         |                                                                 |
|                                         |                                                                      |                                                                 |
|                                         | Iscrizione nuova posizione contributiva - Soggetti collegati         | Utente: PRVTNC99D29H501V                                        |
|                                         |                                                                      |                                                                 |
|                                         | Lista Connetti Collegati                                             |                                                                 |
|                                         | Non è stato inserito nessun Soggetto Collegato                       |                                                                 |
|                                         | non e stato inserito nessun obggetto coneguto                        |                                                                 |
|                                         |                                                                      |                                                                 |
|                                         |                                                                      |                                                                 |
|                                         |                                                                      |                                                                 |
|                                         |                                                                      |                                                                 |
|                                         |                                                                      |                                                                 |
|                                         |                                                                      |                                                                 |
|                                         |                                                                      |                                                                 |
|                                         |                                                                      |                                                                 |
|                                         |                                                                      |                                                                 |
|                                         |                                                                      |                                                                 |
|                                         |                                                                      |                                                                 |
|                                         |                                                                      |                                                                 |
|                                         | Inserimento Svuota elenco                                            |                                                                 |
| Al menu principale                      |                                                                      | Pagina precedente Pagina successiva                             |
|                                         | m                                                                    |                                                                 |
|                                         |                                                                      | terre et la cela i Ma de lità escatatura discuti este           |
| .ne                                     | N. In                                                                | draher locale i bionalita protetta: disattivată 👘 🔍 🔍 🔍 100 % 👻 |

Selezionando la funzione di "Inserimento", la procedura propone a video i dati anagrafici dell'utente abilitato, l'indirizzo principale della sua attività, altre informazioni (es. numero di fax, indirizzo e-mail, ecc.) e la tipologia di relazione del soggetto con l'azienda (es. amministratore, liquidatore, curatore fallimentare, commissario giudiziario,...). Selezionando la funzione "Salva" i dati vengono memorizzati.

Si noti che i dati relativi al "consulente" **non** devono essere inseriti in questa sezione, bensì nella sezione "Deleghe" cui si accede direttamente dal menu iniziale dopo aver digitato il PIN in fase di primo accesso.

| MENU                                            | Iscrizione Azienda Variazion | e dati aziendali Consultazione richieste |                                       |
|-------------------------------------------------|------------------------------|------------------------------------------|---------------------------------------|
| Comunicazione unità operativa/Accentramento con | tr.                          |                                          |                                       |
|                                                 |                              |                                          | ſ                                     |
|                                                 |                              | The Delectors                            |                                       |
| Codice Fiscale PRVTNC80A01L2192                 |                              |                                          | · · · · · · · · · · · · · · · · · · · |
| Cognome                                         |                              | Nome                                     |                                       |
|                                                 |                              | Luogo Di Nascita                         |                                       |
| Comune TORINO                                   | Sigla Provincia TO           |                                          |                                       |
| Data di nascita 01/01/1980                      | Sesso                        | 💿 Maschio 🔘 Femmina                      |                                       |
|                                                 |                              | Indirizzo                                |                                       |
| Prefisso stradale                               | Indirizzo                    |                                          | Numero Civico                         |
| САР                                             | Comune                       | ▼                                        |                                       |
| Stato estero                                    |                              |                                          |                                       |
| Sigla provincia                                 | Numero Telefono              |                                          |                                       |
|                                                 |                              |                                          |                                       |
|                                                 |                              | Altre Informazioni                       |                                       |
| Num. Telef. alternativo                         |                              | Num. FAX                                 |                                       |
| E-MAIL                                          |                              | PEC                                      |                                       |
| Data inizio relazione 01/05/2014                |                              | Data fine relazione 31/12/9999           |                                       |
|                                                 |                              | Salva Chiudi                             |                                       |
| •                                               |                              |                                          | •                                     |

Deve essere valorizzato almeno uno tra numero telefonico e fax e almeno uno tra e-mail e PEC. I dati relativi alla "data inizio" e "fine" relazione" vengono precompilati: la data "inizio" corrisponde all'inizio dell'attività con dipendenti della posizione contributiva oggetto della richiesta, la "data fine" è preimpostata al 31/12/9999, cioè senza scadenza. Inserite le informazioni e selezionata la funzione "Salva", i dati vengono memorizzati.

Selezionando la funzione "Pagina successiva" presente in basso a destra si accederà alla pagina contenente un questionario relativo ad informazioni aggiuntive richieste all'utente al fine di un corretto inquadramento previdenziale ovvero alla pagina di riepilogo delle informazioni trasmesse.

## QUESTIONARIO PER INQUADRAMENTO CONTRIBUTIVO

Il questionario propone una serie di domande che consentono il corretto inquadramento previdenziale. La risposta andrà inserita selezionandola all'interno della casella combo-box posta nella colonna "Risposte". Le domande proposte possono essere differenti, in relazione all'attività economica svolta.

| MENU<br>Comunicazione unità operativa/Accentramento contr.              | Iscrizione Azienda Variazione dati azienda | ali Consultazione richieste |                                       |
|-------------------------------------------------------------------------|--------------------------------------------|-----------------------------|---------------------------------------|
| Iscrizione nuo                                                          |                                            |                             |                                       |
| Questionario                                                            |                                            |                             |                                       |
| Domande                                                                 | Risposte                                   |                             | =                                     |
| Il numero complessivo dei dipendenti sul territorio nazionale è maggior | e di 50?                                   |                             |                                       |
|                                                                         |                                            |                             |                                       |
|                                                                         |                                            |                             |                                       |
| Al menu principale                                                      |                                            |                             | Pagina precedente Pagina successiva - |

Al termine della compilazione del questionario, il sistema propone il seguente messaggio: "Questionario completato! Premere tasto "Pagina successiva" per proseguire, oppure modificare le risposte già date usando gli appositi pulsanti".

## **RIEPILOGO E INQUADRAMENTO**

A seconda del tipo di attività economica svolta, può essere possibile l'effettuazione dell'inquadramento automatizzato.

Nel caso esso sia possibile, la procedura visualizza i "Dati di inquadramento proposti per la nuova posizione contributiva". Nel caso invece ciò non sia possibile, la domanda di apertura di una nuova posizione contributiva verrà trasmessa alla Direzione INPS per l'effettuazione dell'inquadramento. Si ricorda che l'anteprima dei dati non costituisce ricevuta di avvenuta iscrizione. Prima di attivare la funzione di "**Iscrivi Azienda**" è sempre possibile modificare le informazioni immesse: selezionando la funzione "Pagina precedente" si accede alle singole pagine nelle quali sono presenti i dati da correggere. Attivando la funzione "Iscrivi Azienda" viene proposto a video il numero di matricola e la ricevuta di iscrizione. L'ulteriore funzione "Cliccare qui per la ricevuta di iscrizione dell'azienda in formato PDF" consente di ottenere la ricevuta che potrà essere stampata e/o salvata per l'archiviazione.

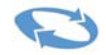

#### ATTIVITÀ ECONOMICA E CARATTERISTICHE AZIENDALI CHE NON CONSENTONO L'INQUADRAMENTO AUTOMATIZZATO:

In fase di iscrizione vengono visualizzate le informazioni inserite e cliccando sul tasto "Cliccare qui per verificare i dati inseriti" vengono riepilogate le informazioni fornite che verranno trasmesse alla sede INPS per l'inquadramento aziendale.

Cliccando sul tasto "Inoltra alla sede INPS" si trasmette la domanda alla sede INPS.

| MENU                |                       | Iscrizione Azienda  | Variazione dati aziendali Consultazione I   | richieste                    |                   |
|---------------------|-----------------------|---------------------|---------------------------------------------|------------------------------|-------------------|
| Comunicazione unità | operativa/Accentramen | to contr.           |                                             |                              |                   |
|                     |                       | Ico                 | izione nuova posizione contributiva – Pie   |                              |                   |
|                     |                       | 150                 |                                             | plogo otente: promosozanjorv |                   |
|                     | Denominazione :       | PROVE TECNICHE      |                                             |                              |                   |
|                     | Forma giuridica :     | IMPRESA INDIVIDUALE |                                             |                              |                   |
|                     | Numero Dipendenti     | 88                  | Data inizio attività con dipendenti 0       | 1/01/2014                    |                   |
|                     |                       |                     | Sede operativa                              |                              |                   |
| Prefisso stradale   | VIA VECCHIA           | Indirizzo           | STRADA                                      | Numero Civico                | 260               |
| САР                 | 35031                 | Comune              | ABANO TERME                                 |                              |                   |
| Sigla provincia     | PD                    | Numero Telefono     | 0                                           |                              |                   |
|                     |                       |                     |                                             |                              |                   |
| Eventuali ulte      |                       |                     |                                             |                              | *                 |
| Eventuali uite      |                       |                     |                                             |                              | Ψ.                |
|                     |                       |                     | Cliccare qui per verificare i dati inseriti |                              |                   |
|                     |                       |                     |                                             |                              |                   |
|                     |                       |                     | Inoltra alla sede INPS                      |                              |                   |
| <b>4</b> *          |                       |                     |                                             |                              | <b>*</b>          |
| Al menu principale  |                       |                     |                                             |                              | Pagina precedente |

Se l'invio va a buon fine, la procedura restituisce l'informazione:" Posizione iscritta con successo. La Matricola assegnata è : xxxxxxxxx, protocollo: INPS.xxxx.xx/xx/xxxxxxx.".

#### **A**TTIVITÀ ECONOMICA E CARATTERISTICHE AZIENDALI CHE CONSENTONO L'INQUADRAMENTO AUTOMATIZZATO:

| MENU<br>Comunicazio | ne unità operativa/Accentra  | Iscrizione Azi<br>mento contr. | enda   Variazione dati aziendali   C                                                                             | onsultazione richieste                                                      |                                 |                |
|---------------------|------------------------------|--------------------------------|----------------------------------------------------------------------------------------------------|-----------------------------------------------------------------------------|---------------------------------|----------------|
|                     |                              |                                |                                                                                                    |                                                                             |                                 |                |
|                     |                              |                                |                                                                                                    | Iscrizione nuova posizione contributiva - Inquadramento                     | Utente: PRVTNC99D29H501V        |                |
|                     |                              | Denominazione :                | PROVE TECNICHE                                                                                                   |                                                                             |                                 |                |
|                     |                              | Forma giuridica :              | IMPRESA INDIVIDUALE                                                                                              |                                                                             |                                 |                |
|                     |                              | Numero Dipendenti:             | 8                                                                                                    | Data inizio attività con dipendenti 01/05/2014                              |                                 |                |
|                     |                              |                                |                                                                                                    | Sede operativa                                                              |                                 |                |
| Prefisso str        | adale                        | VIA VECCHIA                    | Indirizzo                                                                                                    | STRADA                                                                      | Numero Civico                   | 260            |
| САР                 |                              | 10031                          | Comune                                                                                                    | BORGOMASINO                                                                 |                                 |                |
| Sigla provin        | cia                          | то                             | Numero Telefo                                                                                                    | 10                                                                          |                                 |                |
|                     |                              |                                |                                                                                                    |                                                                             |                                 |                |
|                     |                              |                                |                                                                                                    | Dati di inquadramento proposti per la nuova posizione contributiva          |                                 |                |
|                     | Codice Statistico Contributi | vo                             | 70202                                                                                                    | connected constant and extent                                               |                                 |                |
|                     | Settore                      |                                | Terziario (                                                                                                    | ommercio, servizi, professioni ed arti)                                     |                                 |                |
|                     | Classe                       |                                | Commercio                                                                                                    | al minuto                                                                   |                                 |                |
|                     | Codice ATECO                 |                                | 477150-Co                                                                                                    | nmercio al dettaglio di cappelli, ombrelli, guanti e cravatte               |                                 |                |
|                     | Codici Autorizzazione        |                                | 3V-AZIENI                                                                                                    | E COMMERCIALI CONTRIBUTO CUAF RIDOTTO                                       |                                 |                |
|                     | Data inizio                  |                                | 01/05/201                                                                                                    | 4                                                                           |                                 |                |
|                     | Direzione INPS               |                                | IVREA 810                                                                                                    | 2                                                                           |                                 |                |
|                     | Eventuali ulteriori inform:  | azioni                         |                                                                                                    |                                                                             |                                 | ~              |
|                     | Eventual utterior moma       | 8210111                        |                                                                                                    |                                                                             |                                 | w              |
|                     |                              |                                |                                                                                                    | Cliccare qui per verificare tutti i dati inseriti                           |                                 |                |
|                     |                              |                                |                                                                                                    |                                                                             |                                 |                |
|                     |                              | E' possibile                   | iscrivere la posizione con l'in                                                                                  | uadramento proposto. Se non si accetta tale inguadramento la richiesta sarà | inoltrata alla sede competente. |                |
|                     |                              | 0.6.000.000                    | and the second second second second second second second second second second second second second second second |                                                                             |                                 |                |
|                     |                              |                                |                                                                                                    | Accetta inguadramento Rifuta e invia a sede INPS per l'inguadramento        |                                 |                |
|                     |                              |                                |                                                                                                    |                                                                             |                                 |                |
| *                   |                              |                                |                                                                                                    |                                                                             |                                 |                |
| Al menu             | principale                   |                                |                                                                                                    |                                                                             |                                 | Pagina precede |

Cliccando sul tasto "Cliccare qui per verificare tutti i dati inseriti", è possibile verificare le informazioni fornite in fase di inserimento dati: si apre un file Pdf che contiene tutte le informazioni inserite e la risposta alle domande fornite in relazione all'inquadramento e l'inquadramento proposto.

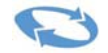

| Iscrizione nuova azienda con                 | dipendenti                                                               |
|----------------------------------------------|--------------------------------------------------------------------------|
| Antoprima doi dati insoriti o pi             | ronti nor la trasmissiono                                                |
| Anteprina dei dati inseriti e pi             | ond per la trasmissione                                                  |
| (non valida come ricevuta)                   |                                                                          |
| Data:                                        | 30/5/2014                                                                |
| Direzione Inps competente:                   | IVREA 8102                                                               |
| Domanda presentata da:                       | INPS TEST                                                                |
| Denominazione Azienda:                       | DITTA PROVE TECNICHE                                                     |
| Codice fiscale azienda:                      | PRVTNC80A01L219Z                                                         |
| Partita IVA:                                 |                                                                          |
| Numero dipendenti:                           | 8                                                                        |
| Data inizio attività con dipendenti:         | 01/05/2014                                                               |
| Indirizzo sede operativa:                    | VIA VECCHIA STRADA, 260                                                  |
| -                                            | 10031 BORGOMASINO TO                                                     |
|                                              | Tel. 0                                                                   |
| Indirizzo sede legale:                       | VIA VECCHIA STRADA, 260                                                  |
|                                              | 10031 BORGOMASINO TO                                                     |
|                                              | Tel. 0                                                                   |
| Invio corrispondenza presso indirizzo sede   |                                                                          |
| operativa (No/Si):                           | Si                                                                       |
| Altri dati:                                  | Tel. Alternativo                                                         |
|                                              | Fax 0321888888888                                                        |
|                                              | E-mail MAIL_DANAG@GMAIL.COM                                              |
|                                              | PEC PEC_DANAG@GMAIL.COM                                                  |
| Soggetti Collegati:                          |                                                                          |
| TECNICHEE PROVEE - PRVTNC80A01L219           | Z - TITOLARE                                                             |
| QUESTIONARIO INQUADRAMENTO                   |                                                                          |
| Il numero complessivo dei dipendenti sul     |                                                                          |
| territorio nazionale è maggiore di 50?       | NO                                                                       |
| Il titolare o la maggioranza dei soci sono   |                                                                          |
| iscritti alla Gestione commercianti?         | SI                                                                       |
| Posizione richiesta per l'invio di personale |                                                                          |
| all'estero?                                  | NO                                                                       |
| DATI INQUADRAMENTO                           |                                                                          |
| Settore:                                     | Terziario (commercio, servizi, professioni ed arti)                      |
| Classe:                                      | Commercio al minuto                                                      |
| Categoria:                                   | Commercio tessuti e articoli di abbigliamento                            |
| Codice statistico contributivo:              | 70202                                                                    |
| Codice autorizzazione:                       | 3V                                                                       |
| Codice Ateco 2007:                           | 477150 - Commercio al dettaglio di cappelli, ombrelli, guanti e cravatte |

Verificate le informazioni fornite è possibile selezionare due opzioni:

| Accetta inquadramento                                 | Cliccando su questo tasto viene accettato l'inquadramento proposto dall'INPS<br>ed automaticamente viene prodotta la ricevuta ed il modello DM80. La<br>posizione contributiva risulta inserita negli archivi INPS a tutti gli effetti e<br>l'inquadramento previdenziale è completato.                                                                                                    |
|-------------------------------------------------------|----------------------------------------------------------------------------------------------------|
| Rifiuta e invia a sede<br>INPS per<br>l'inquadramento | In questo caso, in base alle informazioni prodotte, e alla proposta di<br>inquadramento, <b>qualora l'azienda ritenga di non accettare l'inquadramento</b><br><b>proposto</b> , inoltrerà la domanda di iscrizione alla sede INPS che provvederà alla<br>determinazione dell'inquadramento con le modalità tradizionali. In questo caso<br>verrà prodotta soltanto una ricevuta di presentazione della domanda di<br>apertura di una posizione contributiva e verrà fornita la matricola. |

Quando la posizione è inserita negli archivi INPS, appare la scritta: "Posizione iscritta con successo. La Matricola assegnata è : xxxxxxxxx, protocollo: INPS.xxxx.xx/xx/xxxxxxxx.".

Se l'inquadramento è stato accettato, cliccando sul tasto "Ricevuta di iscrizione dell'azienda e DM80 in formato PDF", viene visualizzato sia il modello DM68 sia il provvedimento effettivo di inquadramento, il modello DM80. Per le aziende facenti capo alla direzione provinciale di Bolzano, il provvedimento è presentato sia in italiano che in tedesco.

Se invece l'inquadramento proposto viene rifiutato, verrà soltanto rilasciata la ricevuta di iscrizione di una posizione contributiva ed il numero di matricola.

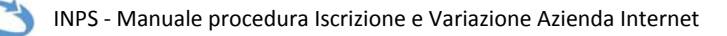

# **INVIO EVENTUALI ALLEGATI**

Per l'invio di allegati in formato elettronico è possibile utilizzare il servizio "Invio moduli on-line" presente nella pagina ove risiede il servizio "Iscrizione nuova azienda". Dall'elenco selezionare "Modulo per l'invio di documenti aziendali".

| Elenco Bozze                                                                         | Elence Moduli                                                                                                    |
|--------------------------------------------------------------------------------------|----------------------------------------------------------------------------------------------------|
| Elenco Ricevute                                                                      | Elenco Moduli                                                                                                    |
| P                                                                                    | D AP64 2012 - 503 AUT                                                                                                    |
| 11<br>12<br>9                                                                        | Dichiarazione chiusura mobilità: quantificazione contributo dovuto ai sensi dell'art. 5 c. 4 L.223/1991                                                                                                    |
|                                                                                      | Dichiarazione concernente il diritto alle detrazioni dal reddito                                                                                                    |
|                                                                                      | Dichiarazione concernente il diritto alle detrazioni dal reddito (per i residenti in Lombardia e Veneto)                                                                                                    |
| Modifica Riferimenti                                                                 | Dichiarazione del datore di lavoro per la concessione dell'indennità di disoccupazione ordinaria non agricola con requisiti ridotti                                                                                    |
| Per compilare i moduli in formato PDF è                                              | Dichiarazione di permanenza delle condizioni per il diritto alla riscossione dell'indennità di disoccupazione (vers. 1.2)                                                                                              |
| necessario avere installato il programma<br>adobe Beader versione 8 o superiore: per | Dichiarazione per l'accesso ad agevolazioni contributive che costituiscono aiuto di Stato secondo il Trattato CE                                                                                                    |
| scaricare il prodotto cliccare sull'immagine.                                        | Domanda di assegno di matemità dello stato                                                                                                    |
| *****                                                                                | Domanda di assegno per il nucleo familiare per i lavoratori autonomi iscritti alla Gestione separata (ex legge 325/05). Domanda per la comunicazione della variazione della situazione del nucleo familiare." - (SR27) |
|                                                                                      | Domanda di autorizzazione alla prosecuzione volontaria                                                                                                    |

Per l'invio di allegati in formato elettronico è possibile utilizzare il servizio "Invio moduli on-line" presente nella pagina ove risiede il servizio "Iscrizione nuova azienda". Dall'elenco selezionare "Modulo per l'invio di documenti aziendali".

Il modulo è stato realizzato in formato PDF; i campi sono editabili e consentono di inserire le informazioni relative all'Azienda. È possibile allegare documenti in formato elettronico. Per il corretto utilizzo della procedura di invio moduli occorre seguire le istruzioni proposte a video.

Il documento completo, in formato elettronico, viene inviato e protocollato automaticamente al servizio di Back Office – Contact Center che provvederà a smistarlo alla Direzione INPS competente. Affinché ciò avvenga è necessario che non venga modificato il nome del modulo, altrimenti la funzione di invio sarà inibita. Il modulo per l'invio di documenti aziendali potrà anche essere scaricato e inviato in una fase successiva.

Per l'invio di allegati in formato cartaceo, il modulo sarà utilizzato come copertina del fax da inviare al numero verde 800.803.164. Il fax perverrà al servizio di Back Office – Contact Center che provvederà a smistarlo alla Direzione INPS competente. Se l'azienda è in possesso del numero di matricola, i moduli possono essere inviati anche mediante il "cassetto bidirezionale".

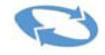

# VARIAZIONE DATI AZIENDALI

La procedura prevede la trasmissione telematica di alcune delle più ricorrenti comunicazioni di variazioni aziendali quali: variazione di indirizzo e sospensione, riattivazione o cessazione attività con dipendenti, modifica dell'attività esercitata, variazione indirizzo di Posta Elettronica Certificata. Non possono essere modificati invece i dati che per legge vanno trasmessi mediante COM.UNICA: in questo caso l'INPS infatti riceverà l'informazione direttamente dal registro delle imprese.

La richiesta di variazione dei dati aziendali potrà essere avanzata solo se l'utente proponente risulti già presente nella sezione dei soggetti collegati all'azienda ed abbia, come tipologia di relazione (es. consulente) l'analoga profilazione assegnata al momento del rilascio del PIN di accesso ai servizi telematici dell'INPS.

Per accedere alla procedura è necessario indicare la matricola dell'azienda per la quale si intende proporre una variazione e cliccare sul tasto "conferma".

| MENU                                               | Iscrizione Azienda | Variazione dati azie | ndali Consultazione ri | chieste |
|----------------------------------------------------|--------------------|----------------------|------------------------|---------|
| Comunicazione unità operativa/Accentramento contr. |                    |                      |                        |         |
|                                                    |                    |                      |                        |         |
|                                                    |                    | Variazione Dati A    | ziendali               |         |
|                                                    |                    | Matricola            |                        |         |
|                                                    |                    | Conferma             |                        |         |
|                                                    |                    |                      |                        |         |
|                                                    |                    |                      |                        |         |

Ad accesso avvenuto occorre selezionare il tipo di richiesta che si intende inviare telematicamente.

| vizi per le<br>aziend         | Informazioni Servizi onli<br>e qui <u>Home &gt; Servizi &gt; Servizi per le aziende</u><br>e e i consulenti | ne (2014)<br>e considenti<br>Modifica e-mail) [Modifica PIN] [LogOut<br>U<br>TE<br>eN                                                                |                                                                | TROV<br>4 INC1     |
|-------------------------------|----------------------------------------------------------------------------------------------------|----------------------------------------------------------------------------------------------------|----------------------------------------------------------------|--------------------|
| NU<br>nunicazione unità opera | ativa/Accentramento contr.                                                                                  | one Azienda   Variazione dati aziendali   Co                                                                                                    | onsultazione richieste                                         |                    |
| Matricola                     | Codice Fiscale                                                                                              | Classificazione                                                                                                    | Denominazione                                                  | Sede di Competenza |
|                               |                                                                                                    | Variazione indritzz<br>Sospensione/Rattivazione/C<br>Variazione attinità eser<br>Variazione denominazione o fo<br>Variazione indritzzo Posta Elettro | o<br>ivesszione<br>eitata<br>mme guildica<br>mnica Cettificata |                    |
| menu principale               |                                                                                                    | Variazione dati di recapito dei so                                                                                                    | gggetti collegati                                              | Pagina prece       |

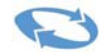

#### **VARIAZIONE DI INDIRIZZO**

La pagina presenta, nella parte alta dello schermo, il riepilogo dei dati aziendali più significativi; nei successivi riquadri sono riportate le informazioni memorizzate negli archivi centrali INPS riguardanti la "Sede operativa" (indirizzo nel quale viene svolta l'attività lavorativa con dipendenti) e la "Sede legale". I dati relativi alla sede legale **non sono modificabili** in quanto acquisiti automaticamente dal registro delle imprese. Ultimate le operazioni occorre attivare la funzione "Invia Richiesta Variazione Indirizzo". I messaggi successivi di "Richiesta inviata con successo. Protocollo: …………" e "cliccare qui per la ricevuta di variazione dell'azienda in formato PDF" comprovano l'avvenuto invio e consentono di stampare o salvare la ricevuta di trasmissione.

|                                                       | <b>ho</b> e i consulenti    | [Modifica e-mail] [Modifica PIN        | ] [LogOut]                                                                                |               |                    | 1  |
|-------------------------------------------------------|-----------------------------|----------------------------------------|-------------------------------------------------------------------------------------------|---------------|--------------------|----|
| NU<br>nunicazione unità ope                           | rativa/Accentramento contr. | scrizione Azienda Variazione dati az   | tiendali Consultazione richieste                                                          |               |                    |    |
| Matricola                                             | Codice Fisca                | ale Classifi                           | icazione                                                                                  | Denominazione | Sede di Competenza |    |
|                                                       |                             |                                        | Sede Operativa                                                                            |               |                    |    |
| fisso stradale                                        | VIA +                       | Indirizzo                              | EUROPA                                                                                    |               | Numero Civico      | 54 |
|                                                       | CAP 05039                   | Comune                                 | STRONCONE                                                                                 | •             |                    |    |
| a provincia                                           | TR                          | Numero Telefono                        | 0                                                                                         |               |                    |    |
|                                                       |                             |                                        |                                                                                           |               |                    |    |
| via corrispondenza pres                               | iso altro indirizzo         |                                        | Codo Logalo o altro Indirizzo                                                             |               |                    |    |
| via corrispondenza pres<br>Tisso stradale             | aso altro indirizzo         | Indirizzo                              | Sede Legale o altro Indirizzo                                                             |               | Numero Civico      | 16 |
| via corrispondenza pres<br>fisso stradale             | ARCO                        | Indirizzo<br>Comune                    | Sede Legale o altro Indirizzo VOLUSIA ROMA                                                | -             | Numero Civico      | 16 |
| via corrispondenza pres<br>isso stradale<br>provincia | ARCO<br>CAP<br>00195<br>RM  | Indirizzo<br>Comune<br>Numero Telefono | Sede Legale o altro Indirizzo<br>VOLUSIA<br>ROMA<br>06 (8278833                           | •             | Numero Civico      | 16 |
| via corrispondenza pres<br>isso stradale<br>provincia | ARCO<br>CAP<br>CM<br>RM     | Indirizzo<br>Comune<br>Numero Telefono | Sede Legale o altro Indirizzo VOLUSIA ROMA 06 8278833 Itvia Richiesta Variazione Indrizzo |               | Numero Civico      | 16 |

Il riscontro sarà comunicato, a mezzo e-mail, all'indirizzo di posta elettronica riportato nella pagina dei servizi telematici, nel momento in cui la variazione sarà accolta o respinta dalla Direzione INPS di competenza.

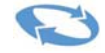

## SOSPENSIONE/RIATTIVAZIONE/CESSAZIONE

La pagina presenta il riepilogo dei dati aziendali più significativi e un riquadro nel quale sono indicati: nella parte sinistra, i dati attualmente memorizzati e non modificabili quali lo stato azienda (ossia se trattasi di azienda attiva, cessata, sospesa o riattivata) e la data relativa a tale evento; nella parte destra sono presenti le stesse informazioni ed è possibile modificare/valorizzare il campo con la variazione richiesta.

| HOME > SERVIZI > SEF<br>servizi per le<br>CZIE<br>MENU<br>Comunicazione un | RVIZI PER LE AZIENDE E CONSULENTI<br>Ende e i consulenti<br>ità operativa/Accentramento | [Modifica e-mail] [Modifica PIN] [Log<br>U]<br>TE<br>ek<br>IScrizione Azienda Variazione dati azienda<br>contr. | out]                            |                           |                  |
|----------------------------------------------------------------------------|-----------------------------------------------------------------------------------------|----------------------------------------------------------------------------------------------------|---------------------------------|---------------------------|------------------|
| Matricola                                                                  | Codice Fiscal                                                                           | e Classificazione                                                                                               | Denominazione                   | Sede di Competer          | za               |
|                                                                            | Stato Azienda :                                                                         | Dati attualmente memorizzati<br>0 - AZIENDA ATTIVA                                                              | Variazione I<br>Stato Azienda : | Richiesta<br>Cessazione 💌 |                  |
|                                                                            | Data Evento:                                                                            |                                                                                                    | Data Evento :                   |                           |                  |
| Al menu principale                                                         |                                                                                         | Invia Richiesta V                                                                                               | ariazione                       |                           | Pagina precedent |

E' possibile inoltrare una richiesta di modifica dello stato azienda compatibile con il dato memorizzato. Al termine dell'inserimento della variazione è necessario selezionare la funzione "Invia Richiesta Variazione". I messaggi successivi di "Richiesta inviata con successo. Protocollo: ......" e "cliccare qui per la ricevuta di variazione dell'azienda in formato PDF" comprovano l'avvenuto invio e consentono di stampare o salvare la ricevuta di trasmissione.

Il riscontro sarà comunicato, a mezzo e-mail, all'indirizzo di posta elettronica riportato nella pagina dei servizi telematici, nel momento in cui la variazione sarà accolta o respinta dal referente dalla Direzione INPS di competenza.

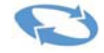

## VARIAZIONE ATTIVITA' ESERCITATA

La pagina presenta, oltre al riepilogo dei dati aziendali più significativi, un riquadro nel quale sono indicati i dati attualmente memorizzi nel campo "Attività economica esercitata" non modificabili.

Nella sezione "Variazione richiesta" è possibile inserire la descrizione della nuova attività esercitata con dipendenti in relazione alla medesima posizione contributiva per la quale si richiede la modifica.

| INPS facile                           | 👻 Informazioni Servizi (                         | Online 🔍                            |                                 | TROVA                                                 |
|---------------------------------------|--------------------------------------------------|-------------------------------------|---------------------------------|-------------------------------------------------------|
| HOME > SERVIZI > SERVIZI PER          | LE AZIENDE E CONSULENTI                          |                                     |                                 |                                                       |
| servizi per le<br>OZIENC<br>MENU      | e i consulenti<br>E e i consulenti<br>Iscrizione | lifica e-mail) (Modifica PIN) (LogC | out]<br>Consultazione richieste | $\widetilde{X}_{i} = \sqrt{1-2\pi}$ . For each sector |
| Comunicazione unità oper<br>Matricola | Codice Fiscale                                   | Classificazione                     | Denominazione                   | Sede di Competenza                                    |
|                                       |                                                  | Dati attualmente m                  | emorizzati                      | _                                                     |
|                                       | Attività esercitata :                            | COL                                 | MMERCIO ALIMENTARI              |                                                       |
|                                       |                                                  | Variazione Ric                      | hiesta                          |                                                       |
|                                       | Attività esercitata :                            |                                     |                                 |                                                       |
|                                       |                                                  | Invia Richiesta Var                 | azione                          |                                                       |
| Al menu principale                    |                                                  |                                     |                                 | Pagina precedente                                     |

Al termine dell'inserimento della variazione è necessario selezionare la funzione "Invia Richiesta Variazione". I messaggi successivi di "Richiesta inviata con successo. Protocollo: ......" e "cliccare qui per la ricevuta di variazione dell'azienda in formato PDF" comprovano l'avvenuto invio e consentono di stampare o salvare la ricevuta di trasmissione. Il riscontro sarà comunicato, a mezzo e-mail, all'indirizzo di posta elettronica riportato nella pagina dei servizi telematici, nel momento in cui la variazione sarà accolta o respinta dalla Direzione INPS di competenza

## **VARIAZIONE DENOMINAZIONE E/O FORMA GIURIDICA**

Non è possibile utilizzare questo canale telematico per inviare la comunicazione di variazione denominazione e/o forma giuridica. La variazione deve essere trasmessa mediante la procedura COM.UNICA: tramite essa perverrà anche all'INPS.

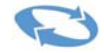

La pagina presenta i dati attualmente memorizzi nel campo "PEC Azienda attuale". Nella sezione "variazione richiesta" è possibile inserire il nuovo indirizzo PEC.

| rvizi per le<br>azienc        | e i consulenti                     | lodifica e-mail] [Modifica PIN] [Log0 | Dut]                    | < INDIETRI         |
|-------------------------------|------------------------------------|---------------------------------------|-------------------------|--------------------|
| ENU<br>omunicazione unità ope | rativa/Accentramento contr.        | ne Azienda Variazione dati aziendali  | Consultazione richieste |                    |
| Matricola                     | Codice Fiscale                     | Classificazione                       | Denominazione           | Sede di Competenza |
|                               | PEC Azienda attuale:<br>Nuova PEC: | MARIOROSS<br>Variazione Ric           | @PEC.IT<br>hiesta       |                    |
| l                             |                                    | Imia Richiesta Var                    | iazione                 | «                  |

Al termine dell'inserimento della variazione è necessario selezionare la funzione "Invia Richiesta Variazione". I messaggi successivi di "Richiesta inviata con successo. Protocollo: ......" e "cliccare qui per la ricevuta di variazione dell'azienda in formato PDF" comprovano l'avvenuto invio e consentono di stampare o salvare la ricevuta di trasmissione. Il riscontro sarà comunicato, a mezzo e-mail, all'indirizzo di posta elettronica riportato nella pagina dei servizi telematici, nel momento in cui la variazione sarà accolta o respinta dalla Direzione INPS di competenza.

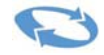

## VARIAZIONE DATI DI RECAPITO DEI SOGGETTI COLLEGATI

La funzione consente di visualizzare i dati dei soggetti collegati all'azienda e di modificarli. Per selezionare un soggetto occorre cliccare (sulla sinistra) sulla "lente di ingrandimento".

| INPS fa                 | acile 👻 Informazioni Se           | ervizi Online                                        |                                  |             | TROVA              |
|-------------------------|-----------------------------------|------------------------------------------------------|----------------------------------|-------------|--------------------|
|                         | nde <sup>e</sup> i consulenti     | [Modifica e-mail] [Modifica PIN<br>Ute<br>TES<br>eMa | ] [LogOut]                       |             |                    |
| IU<br>nunicazione unità | operativa/Accentramento contr.    | rizione Azienda Variazione dati a                    | ziendali Consultazione richieste |             |                    |
| Matricola               | Codice Fiscale                    | Classificazione                                      | Denominazione                    |             | Sede di Competenza |
|                         |                                   |                                                      |                                  |             |                    |
|                         | Nominativo                        | Codice Fiscale                                       | Tipo Relazione                   | Data Inizio | Fine Relazione     |
|                         | MARIO ROSSI                       | MRARSD29L219X                                        | TITOLARE                         | 01/01/2011  | 31/12/9999         |
| Cliccare per            | selezionare il Soggetto Collegato |                                                      |                                  |             |                    |
|                         |                                   |                                                      |                                  |             |                    |
|                         |                                   |                                                      |                                  |             |                    |
|                         |                                   |                                                      |                                  |             |                    |
|                         |                                   |                                                      |                                  |             |                    |
| menu principale         |                                   |                                                      |                                  |             |                    |

Al termine dell'inserimento della variazione è necessario selezionare la funzione "Invia Richiesta Variazione". I messaggi successivi di "Richiesta inviata con successo. Protocollo: ......" e "cliccare qui per la ricevuta di variazione dell'azienda in formato PDF" comprovano l'avvenuto invio e consentono di stampare o salvare la ricevuta di trasmissione. Il riscontro sarà comunicato, a mezzo e-mail, all'indirizzo di posta elettronica riportato nella pagina dei servizi telematici, nel momento in cui la variazione sarà accolta o respinta dalla Direzione INPS di competenza.

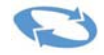

## **CONSULTAZIONE RICHIESTE E RICEVUTE DI TRASMISSIONE**

La funzione "Consultazione richieste e ricevute di trasmissione" consente, all'utente che si è autenticato al momento dell'accesso al servizio, di visualizzare le istanze telematiche inoltrate, sia di iscrizione nuova azienda sia di variazione dati aziendali. Selezionando tale funzione, viene proposta a video una successiva pagina nella quale è possibile impostare alcuni criteri di ricerca, quali la matricola, il periodo, l'esito. Attivando la funzione "Cerca", viene proposto l'elenco delle richieste trasmesse. Se l'utente non indica alcun parametro di ricerca, verranno visualizzate tutte le richieste inoltrate. Viene visualizzato l'utente che ha inviato la richiesta, la matricola, il periodo, il codice fiscale azienda, la tipologia della richiesta e l'esito relativo alla lavorazione della pratica da parte della direzione INPS.

Lo stato esito può essere il seguente:

- "Trasmessa": istanza ricevuta dalla Direzione INPS di riferimento ma non ancora gestita;
- "Accolta": istanza gestita dalla Direzione INPS, accolta e memorizzata negli archivi centrali dell'Istituto;

| INPS facil                  | e 🕶 🛛 Informazioni 📄 Servi                                                     | zi Online                                                                                                    |                                                                                                    | TROVA                                                                                                    |
|-----------------------------|--------------------------------------------------------------------------------|----------------------------------------------------------------------------------------------------|----------------------------------------------------------------------------------------------------|----------------------------------------------------------------------------------------------------|
| HOME > SERVIZI > SERVIZI PE | R LE AZIENDE E CONSULENTI                                                      |                                                                                                    |                                                                                                    |                                                                                                    |
| servizi per le<br>azien     | de <sup>e i consulenti</sup>                                                   | Modifica e-mail] [Modifica PIN] [LogO<br>Uter<br>EST<br>Mail                                                        | ut]                                                                                                    |                                                                                                    |
| MENU                        | Iscrizie                                                                       | ne Azienda Variazione dati aziendali                                                                                | Consultazione richieste                                                                                                    |                                                                                                    |
| Comunicazione unità op      | erativa/Accentramento contr.                                                   |                                                                                                    |                                                                                                    |                                                                                                    |
|                             |                                                                                | ELENCO RICHIESTE DELL'UTENTE                                                                                        | 2014 Al- 31/05/2014                                                                                                    |                                                                                                    |
| C.F.                        | Azienda Matricola Classificazione                                              | Denominazione T. Rie                                                                                                | chiesta Data Richiesta Protocol                                                                                                    | lo Esito Richiesta                                                                                                    |
|                             | 6 S.N.C.<br>1 5 S.N.C.<br>1 5 S.N.C.<br>1 5 S.N.C.<br>3 5 S.N.C.<br>3 6 S.N.C. | I & C. Variazion<br>I & C. Variazion<br>I & C. Variazio<br>I & C. Variazion<br>I & C. Variazion<br>I & C. Variazion | le indirizzo 31/05/2014 INPS.1090.31/05/<br>ne attività 30/05/2014 INPS.1090.30/05/<br>ne attività 30/05/2014 INPS.1090.30/05/<br>ne indirizzo 30/05/2014 INPS.1090.30/05/<br>ne indirizzo 30/05/2014 INPS.1090.30/05/ | 014.0006334 Trasmessa<br>014.0006329 Trasmessa<br>014.0006327 Trasmessa<br>014.0006327 Trasmessa<br>014.0006326 Trasmessa |
| Al menu principale          |                                                                                |                                                                                                    |                                                                                                    | Fagina precedente                                                                                                    |

• "Respinta": istanza gestita dalla Direzione INPS e respinta.

Posizionandosi su una delle richieste presenti in elenco (che sarà evidenziata di colore giallo), e attivando il tasto sinistro del mouse, la procedura propone un file PDF contenente la ricevuta originaria di trasmissione.

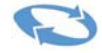

# COMUNICAZIONE UNITÀ OPERATIVA/ACCENTRAMENTO

## CONTRIBUTIVO

La procedura propone l'inserimento della matricola per cui si richiede la variazione e la dichiarazione di responsabilità. Cliccando su "conferma" si accede alla sezione successiva. Si noti che il consulente potrà operare solo sulle posizioni aziendali per le quali risulti delegato e associato negli archivi centrali.

| MENU<br>Comunicazione unità operativa / Accentrament | Iscrizione Azienda Variazione dati aziendali Consultazione richieste                                                                                                    |                                                 |
|------------------------------------------------------|----------------------------------------------------------------------------------------------------|-------------------------------------------------|
|                                                      | s contr.                                                                                                    |                                                 |
| Comu                                                 | nicazione unità operativa/Accentramento contributivo                                                                                                    | Utente: PRVTNC09D29H501V                        |
|                                                      |                                                                                                    | E                                               |
|                                                      | Matricola<br>Dichiarazione di responsabilità resa da<br>PRVTNC99D29H501V                                                                                                    |                                                 |
|                                                      | Consapevole di quanto disciplinato in materia di adempimenti conness<br>trattazione dei dati previdenziali di cui alla legge n.12/1979 e succ<br>modificazioni e integrazioni e al D.P.R. 445/2000, dichiaro di essere autorizza<br>gestione delle informazioni dell'azienda avorte Matricola sopraindicata,<br>quale intendo trasmettere telematicamente la denuncia di accentra<br>contributivo. | si alla<br>essive<br>to alla<br>per la<br>mento |
|                                                      | Conferma Rinuncia                                                                                                    |                                                 |

Viene proposta una videata con i dati riepilogativi della posizione contributiva e sulla sede operativa. Non dovrà essere inserita nessuna informazione. Per le aziende che sono già in possesso di un provvedimento di accentramento contributivo rilasciato dall'INPS, saranno visualizzati gli estremi della predetta autorizzazione nei rispettivi campi "N°. Provvedimento" e "Data Provvedimento".

Cliccando su "pagina successiva" si accede ai dati anagrafici relativi alla Sede legale.

Cliccando su "pagina successiva" viene mostrato l' elenco delle "Unità operative" già eventualmente presenti.

Cliccando su "pagina successiva" si accede alla sezione contenente la scelta tra l'inserimento di un'unità operativa e la richiesta di accentramento contributivo. In particolare, selezionando la funzione "**Comunicazione unità operativa**" sarà consentita la trasmissione delle informazioni riguardanti le sedi dell'azienda per le quali non è accesa la posizione contributiva (matricola); selezionando la funzione

"Accentramento contributivo" sarà consentita la trasmissione delle richieste di accentramento contributivo di posizioni aziendali già in essere.

| Iscrizione Azienda   Variazione dati aziendali   Consultazione richieste |                                                                                                    |
|--------------------------------------------------------------------------|----------------------------------------------------------------------------------------------------|
|                                                                          |                                                                                                    |
|                                                                          |                                                                                                    |
| e unità operativa/Accentramento contributivo                             | Utente: PRVTNC99D29H501V                                                                                                    |
|                                                                          |                                                                                                    |
|                                                                          |                                                                                                    |
|                                                                          |                                                                                                    |
| Scelta funzione                                                          |                                                                                                    |
| Comunicazione unità operativa                                            |                                                                                                    |
| Accentramento contributivo                                               | 1                                                                                                    |
|                                                                          |                                                                                                    |
|                                                                          | Iscrizione Azienda   Variazione dati aziendali   Consultazione richieste e unità operativa/Accentramento contributivo  Scelta funzione  Comunicazione unità operativa  Accentramento contributivo |

## **COMUNICAZIONE UNITÀ OPERATIVA**

Cliccando sull'opzione unità operativa è possibile selezionare "Inserisci" per l'inserimento manuale ovvero "Carica File" (nel caso l'azienda abbia molte unità operative – ad esempio le filiali di una banca).

#### **INSERIMENTO MANUALE**

Cliccando su "Inserisci" viene proposto il pannello per l'inserimento dati dell'unità operativa.

| MENU                  |                               | Iscrizione Azienda Variazion | e dati aziendali Co  | nsultazione richieste |                          |  |
|-----------------------|-------------------------------|------------------------------|----------------------|-----------------------|--------------------------|--|
| Comunicazione unità o | perativa/Accentramento contr. |                              |                      |                       |                          |  |
|                       |                               |                              |                      |                       |                          |  |
|                       |                               |                              |                      |                       |                          |  |
|                       |                               |                              | <u> </u>             |                       |                          |  |
|                       | Comunicazione unità operativ  | a/Accentramento contributiv  | vo - Unità operativa | - Inserimento         | Utente: PRVTNC99D29H501V |  |
|                       |                               |                              |                      |                       |                          |  |
|                       |                               |                              |                      |                       |                          |  |
|                       |                               |                              |                      |                       |                          |  |
| Denominazione         |                               |                              |                      |                       |                          |  |
| Data decorrenza       |                               | Data Chiusura                |                      | 31 12 9999            |                          |  |
| Juli decorrenza       |                               | butu cinuburu                |                      | 51 12 5555            |                          |  |
|                       |                               |                              |                      |                       |                          |  |
|                       |                               |                              |                      |                       |                          |  |
| Profisso stradalo     | <b>•</b>                      | Indirizzo                    |                      |                       | Numero Civico            |  |
| Trensso strudure      |                               | Indiritto                    |                      |                       | Humero enveo             |  |
| CAP                   |                               | Comune                       |                      | -                     |                          |  |
|                       |                               |                              |                      |                       |                          |  |
| Sigla provincia       |                               | Numero Telefono              |                      |                       |                          |  |
|                       |                               |                              |                      |                       |                          |  |
|                       |                               |                              |                      |                       |                          |  |
| Num. Tel. Alternativo |                               |                              |                      | Numero Fax            |                          |  |
| Num. dipendenti       |                               |                              |                      | E-Mail                |                          |  |
|                       |                               |                              | Salva Chiudi         |                       |                          |  |
|                       |                               |                              |                      |                       |                          |  |

#### I campi contengono le seguenti informazioni:

| Denominazione                     | Il campo prevede l'inserimento della denominazione dell'unità operativa.                                                                                                    |
|-----------------------------------|----------------------------------------------------------------------------------------------------|
| Data decorrenza                   | Il campo prevede l'inserimento della data dalla quale l'azienda intende chiedere<br>l'accentramento contributivo                                                                                                    |
| Data chiusura                     | Il campo prevede l'inserimento della data di fine attività dell'unità operativa in trattazione.                                                                                                    |
| Prefisso stradale                 | Il campo prevede l'inserimento del prefisso stradale della sede dell'unità operativa (es. Via, Piazza, ecc.) scelto da un elenco proposto a video.                                                                            |
| Indirizzo                         | Il campo prevede l'inserimento dell'indirizzo della sede dell'unità operativa.                                                                                                    |
| Numero civico                     | Il campo prevede l'inserimento del numero civico dell'indirizzo della sede dell'unità operativa.                                                                                                    |
| САР                               | Il campo prevede l'inserimento del CAP dell'indirizzo della sede operativa<br>dell'azienda. Individuato il comune corrispondente, la procedura compilerà<br>automaticamente i campi "Sigla Provincia" e "Sede di competenza". |
| Comune                            | Il campo prevede l'inserimento del Comune dell'indirizzo della sede dell'unità<br>operativa. Individuato il CAP corrispondente, la procedura compilerà<br>automaticamente i campi "Sigla Provincia" e "Sede di competenza".   |
| Sigla provincia                   | Il dato non va inserito. Viene automaticamente compilato dalla procedura in base al Comune indicato.                                                                                                    |
| Numero di Telefono                | Il campo prevede l'inserimento del numero di telefono dell'unità operativa.                                                                                                    |
| Numero di Telefono<br>alternativo | Il campo prevede l'inserimento di un ulteriore numero di telefono dell'azienda.                                                                                                    |
| Numero fax                        | Il campo prevede l'inserimento del numero di fax dell'azienda.                                                                                                    |
| E-mail                            | Il campo prevede l'inserimento dell'indirizzo e-mail dell'azienda.                                                                                                    |
| Numero dipendenti                 | Il campo prevede l'inserimento del numero dei dipendenti presenti nell'unità operativa.                                                                                                    |

Le informazioni verranno memorizzate cliccando sul tasto "salva".

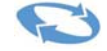

| Comunicazione unità operativa/Accentramento contributivo - Unità operative         Elenco Unità Operative         10 Unità       Denominazione       Data decorrenza       Data chiusura         1       FILIALE DI CORSO DANTE       01/05/2014       31/12/9999         1       FILIALE DI CORSO DANTE       01/05/2014       31/12/9999                                                                                                    |                          |
|----------------------------------------------------------------------------------------------------|--------------------------|
| Elenco Unità Operative       ID Unità     Denominazione     Data decorrenza     Data chiusura       1     FILIALE DI CORSO DANTE     01/05/2014     31/12/9999       1     1     1     1                                                                                                    | Utente: PRVTNC99D29H501V |
| ID Unità       Denominazione       Data decorrenza       Data chiusura         Image: 1 transformation of the state of the state |                          |
| ID Unità         Denominazione         Data decorrenza         Data chiusura           1         FILIALE DI CORSO DANTE         01/05/2014         31/12/9999           1                                                                                                    |                          |
| 1         FILIALE DI CORSO DANTE         01/05/2014         31/12/9999           1                                                                                                    | Stato richiesta          |
| X                                                                                                    | da trasmettere           |
|                                                                                                    |                          |
|                                                                                                    |                          |
|                                                                                                    |                          |
|                                                                                                    |                          |
|                                                                                                    |                          |
|                                                                                                    |                          |
|                                                                                                    |                          |
|                                                                                                    |                          |
|                                                                                                    |                          |
|                                                                                                    |                          |
| Canca hile insenso: Visualizza                                                                                                    |                          |
| mouve interface                                                                                                    |                          |

L'unità operativa ora risulta nello stato "da trasmettere". Cliccando sul tasto "Inserisci" è possibile inserire ulteriori unità operative.

Cliccando su "Pagina successiva", la videata propone il riepilogo dei dati (Tasto "Clicca qui per verificare i dati inseriti") e il pulsante "Registra richiesta" per la trasmissione all'INPS.

I messaggi successivi di "Richiesta inviata con successo. Protocollo: ......" e "cliccare qui per la ricevuta di variazione dell'azienda in formato PDF" comprovano l'avvenuto invio e consentono di stampare o salvare la ricevuta di trasmissione. Il riscontro sarà comunicato, a mezzo e-mail, all'indirizzo di posta elettronica riportato nella pagina dei servizi telematici, nel momento in cui la variazione sarà accolta o respinta dalla Direzione INPS di competenza.

Si ricorda che all'interno del flusso UNIEMENS, è presente l'elemento <UnitaOperativa>. L'elemento è obbligatorio se il lavoratore è occupato in una unità operativa. Può essere omesso o valorizzato a zero solo nel caso in cui non vi siano unità operative. Esso consiste nel progressivo numerico identificativo rilasciato dall'INPS a seguito di comunicazione di nuova unità operativa, intesa esclusivamente come il luogo ove viene svolta in maniera stabile l'attività lavorativa di uno o più dipendenti (Circ. n. 172/2010). Il valore indicato all'interno dell'Uniemens deve **corrispondere** a quello contenuto nella procedura iscrizione/variazione azienda. Nell'esempio sopra riportato, il lavoratore Giulio Bianchi, occupato stabilmente nella filiale di corso Dante, nell'Uniemens dovrà essere valorizzato come facente parte dell'unità operativa "1".

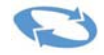

#### **CARICAMENTO MEDIANTE FILE**

Cliccando invece sul pulsante **"carica file"** è possibile trasmettere un file contenente i dati richiesti. Le specifiche del file da trasmettere sono contenute nel file ComUnOpe.XSD scaricabile direttamente dalla pagina internet. Il file ComUnOpe.XML contiene invece un esempio di comunicazione da effettuare.

| MENU                                               | Iscrizione Azienda   Variazione dati aziendali   Consultazione richieste  |                                          |
|----------------------------------------------------|---------------------------------------------------------------------------|------------------------------------------|
| Comunicazione unità operativa/Accentramento contr. |                                                                           |                                          |
|                                                    |                                                                           |                                          |
|                                                    |                                                                           |                                          |
|                                                    |                                                                           |                                          |
|                                                    |                                                                           |                                          |
|                                                    |                                                                           |                                          |
|                                                    |                                                                           |                                          |
|                                                    |                                                                           |                                          |
| Comunicazion                                       | e unità operativa/Accentramento contributivo                              | Utente: PRVTNC99D29H501V                 |
|                                                    |                                                                           |                                          |
|                                                    |                                                                           | E.                                       |
|                                                    |                                                                           |                                          |
|                                                    |                                                                           |                                          |
|                                                    |                                                                           |                                          |
|                                                    |                                                                           |                                          |
|                                                    | Sfoglia                                                                   |                                          |
|                                                    |                                                                           |                                          |
|                                                    | Carica Chiudi                                                             |                                          |
|                                                    | Ouncu                                                                     |                                          |
|                                                    |                                                                           |                                          |
|                                                    |                                                                           |                                          |
|                                                    |                                                                           |                                          |
| NOTA: Il file per il caricamer                     | nto massivo deve essere in formato XML e contenere le stesse informazioni | che si possono fornire interattivamente. |
|                                                    | Lo schema da rispettare è il seguente:                                    |                                          |
|                                                    | 0U-0 X0D                                                                  |                                          |
|                                                    | <u>comunope.xsp</u>                                                       |                                          |
|                                                    |                                                                           |                                          |
|                                                    | For an entry of Ele Mart compared (contracts 2 with entry to              | -).                                      |
|                                                    | Ecco un esempio di nie XML corretto (contenente 2 unita operativo         | ej:                                      |
|                                                    | ComUnOne XMI                                                              | *                                        |
| 4                                                  |                                                                           |                                          |

L'utente seleziona con il tasto "Sfoglia" un file formalmente corretto contenente le unità operative da caricare e attiva il tasto "Carica". Se il file supera i controlli di validità rispetto allo schema ComUnOpe.XSD, gli appare un messaggio analogo al seguente: "Sono state caricate da file n. XX unità operative. Passare alla pagina successiva per inviare la richiesta". Una volta cliccato sul tasto "OK" riappare l'elenco delle unità operative aggiornato. Il dialogo prosegue come nel normale caso di immissione manuale dei dati, con eventuali altri inserimenti e successivo passaggio alla pagina di riepilogo.

#### **MODIFICHE ALLE UNITÀ OPERATIVE**

Nel caso fosse necessario modificare un'unità operativa inserita, occorrerà selezionare il combo box a sinistra (vicino alla colonna ID Unità), che si colorerà di giallo. Si attiveranno in basso anche i pulsanti: "visualizza", "modifica", "cancella", riferiti all'unità operativa selezionata. Sarà possibile sia la modifica sia la cancellazione dell'unità stessa.

| MENU             |                 | Iscrizione Azier                    | da Variazione dati aziendali Consultazione ri | chieste       |                          |              |
|------------------|-----------------|-------------------------------------|-----------------------------------------------|---------------|--------------------------|--------------|
| Comunicazione    | e unità operati | va/Accentramento contr.             |                                               |               |                          |              |
|                  |                 |                                     |                                               |               |                          |              |
|                  |                 | Comunicazione unità operativa/Accen | ramento contributivo - Unità operative        |               | Utente: PRVTNC99D29H501V |              |
|                  |                 |                                     |                                               |               |                          |              |
|                  |                 |                                     |                                               |               |                          |              |
|                  |                 |                                     | Elenco Unità Operative                        |               |                          |              |
|                  | ID Unità        | Denominazione                       | Data decorrenza                               | Data chiusura | Stato richiesta          |              |
| <b>2</b>         | 1               | FILIALE DI CORSO DANTE              | 01/05/2014                                    | 31/12/9999    | Trasmessa                |              |
| 1                |                 |                                     |                                               |               |                          | F            |
|                  | -               |                                     |                                               |               |                          |              |
|                  |                 |                                     |                                               |               |                          |              |
|                  |                 |                                     |                                               |               |                          |              |
|                  |                 |                                     |                                               |               |                          |              |
|                  |                 |                                     |                                               |               |                          |              |
|                  |                 |                                     |                                               |               |                          |              |
|                  |                 |                                     |                                               |               |                          |              |
|                  |                 |                                     |                                               |               |                          |              |
|                  |                 |                                     |                                               |               |                          |              |
|                  |                 |                                     |                                               |               |                          |              |
|                  |                 | Ca                                  | ica file Inserisci Visualizza Modifica Ca     | ncella        |                          |              |
| 4 <b>-</b>       |                 |                                     |                                               |               |                          |              |
| Al menu principo | ale             |                                     |                                               |               | Pagina precedente Pagina | ı successiva |

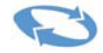

## ACCENTRAMENTO CONTRIBUTIVO

Selezionando invece il tasto "Accentramento contributivo", si accede al pannello relativo agli eventuali accentramenti. Nel caso non vi siano accentramenti sarà visualizzata la scritta "Non è stata inserita nessuna posizione accentrata". In basso, con il tasto "Inserisci", sarà possibile inserire i dati relativi ad un accentramento contributivo.

|                                |                        | enun nun openegrin wipowin            |                                    |                     |                          |
|--------------------------------|------------------------|---------------------------------------|------------------------------------|---------------------|--------------------------|
| MENU                           | Iscri                  | izione Azienda Variazione dati aziend | ali Consultazione richieste        |                     |                          |
| Comunicazione unità operativa, | Accentramento contr.   |                                       |                                    |                     |                          |
|                                |                        |                                       |                                    |                     |                          |
|                                |                        |                                       |                                    |                     |                          |
|                                | Comunicazione unità op | erativa/Accentramento contributivo    | Posizione accentrata - Inserimento |                     | Utente: PRVTNC99D20H501V |
|                                |                        |                                       |                                    |                     |                          |
|                                |                        |                                       |                                    |                     |                          |
|                                |                        |                                       |                                    |                     |                          |
|                                |                        |                                       |                                    |                     |                          |
| enominazione                   |                        |                                       |                                    |                     |                          |
| ata decorrenza                 |                        | Data Chiusura                         | 31 12 9999                         | Matricola Aziendale |                          |
|                                |                        |                                       |                                    |                     |                          |
|                                |                        |                                       |                                    |                     |                          |
|                                |                        |                                       |                                    |                     |                          |
| Prefisso stradale              |                        | Indirizzo                             |                                    |                     | Numero Civico            |
| CAP                            |                        | Comune                                |                                    |                     |                          |
|                                |                        |                                       |                                    |                     |                          |
| Sigla provincia                |                        | Numero Telefono                       |                                    |                     |                          |
|                                |                        |                                       |                                    |                     |                          |
| um Tel Alternativo             |                        |                                       | Numero Fav                         |                     |                          |
| um, dipendenti                 |                        |                                       | E-Mail                             |                     |                          |
| odice Fiscale                  |                        |                                       | CSC                                |                     |                          |
| TECO                           |                        |                                       | Elenco Codici Autorizzazione       |                     | 2                        |
| ttività esercitata             |                        |                                       |                                    |                     |                          |
|                                |                        |                                       | Salva Chiudi                       |                     |                          |
|                                |                        |                                       | terrented to a second second       |                     |                          |

In questa pagina sono visualizzate, se precedentemente memorizzate, le posizioni già accentrate. Attivando la funzione "Inserisci" viene proposta la pagina che consente l'immissione delle informazioni relative alla posizione contributiva da accentrare. Le informazioni presenti nel campo "Data Chiusura" sono già valorizzate al 31.12.9999 (valore infinito). E' possibile, tuttavia, modificare la data in questione inserendone una diversa se già nota.

La data iniziale di decorrenza non può essere anteriore al primo giorno del mese precedente alla richiesta. Inserendo la **matricola** saranno prelevate in automatico tutte le informazioni già presenti negli archivi centrali e saranno attivati i controlli di identità tra il codice fiscale della posizione digitata e il codice fiscale della posizione accentrante.

Le funzioni "Modifica" e "Cancella" sono disponibili in presenza, nello stato richiesta, della dicitura "Trasmessa".

Nella pagina di **Riepilogo** viene proposto un pannello di riepilogo delle informazioni aziendali inserite. È possibile modificare qualsiasi informazione precedentemente immessa utilizzando la funzione "Pagina precedente" posta in basso a destra.

Attivando la funzione "Cliccare qui per verificare i dati inseriti" viene proposta a video una pagina, in formato PDF, contenente tutti i dati inseriti e pronti per la trasmissione. L'anteprima dei dati non costituisce ricevuta di avvenuta trasmissione. Attivando la funzione "Registra Richiesta" le informazioni immesse sono memorizzate negli archivi centrali per le successive fasi di lavorazione. Viene proposta a video la ricevuta di trasmissione con l'elenco di tutte le matricole per le quali si è inoltrata l'istanza di accentramento.

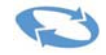